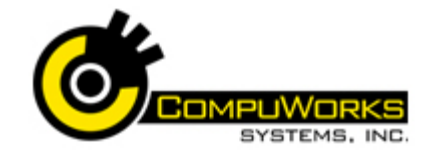

# Quick Reference Guide PowerPoint 2007 Introduction

#### **Changing the View**

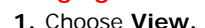

2. Choose the Presentation View.

| Normal | Slide<br>Sorter | Notes<br>Page | Slide<br>Show | Slide<br>Master | Handout<br>Master | Notes<br>Master |
|--------|-----------------|---------------|---------------|-----------------|-------------------|-----------------|

#### **Creating a Slide**

- 1. Select the Home tab.
- 2. Select the New Slide
- 3. Choose the Office Theme Slide Style.

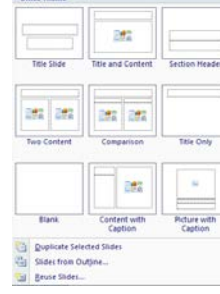

#### Changing Slide Layout

- 1. Select the Home Tab.
- 2. Choose Layout 🗉 Layout
- 3. Choose the Layout type.

#### Work the Themes

- 1. Select the **Design** Tab.
- 2. Choose a Theme from the group.

Note: When you roll over a the icon, it will change the slide below, so you may see the theme colors in full view.

#### Creating a List Slide

- 1. Choose the Home tab.
- 2. Choose New Slide
- **3.** Choose Title and Content Layout.

#### Entering Text on a Slide

- 1. Click into the area that states Click to add text on the slide.
- 2. Begin typing.
- 3. When finished, click anywhere on the slide to deactivate the text area.

#### Editing Text

Phone: 781.224.1113

1. Click into the Text Area.

© 2007 - CompuWorks Systems, Inc.

2. Edit the text accordingly.

| Apply Character Formats                                                                                       |  |  |  |  |  |  |  |  |
|----------------------------------------------------------------------------------------------------|--|--|--|--|--|--|--|--|
| 1. Click into the Text Area.                                                                                  |  |  |  |  |  |  |  |  |
| 2. Select the Characters.                                                                                     |  |  |  |  |  |  |  |  |
| 3. Select the Home tab.                                                                                       |  |  |  |  |  |  |  |  |
| 4. Click <b>B</b> , <b>I</b> or <b>U</b> on the ribbon.                                                       |  |  |  |  |  |  |  |  |
| 5. Click Arial • for fonts and                                                                                |  |  |  |  |  |  |  |  |
| 11 • for font sizes.                                                                                          |  |  |  |  |  |  |  |  |
| <b>6.</b> Click the "A" on $\mathbf{A}$ for color shown.                                                      |  |  |  |  |  |  |  |  |
| or arrow to select color                                                                                      |  |  |  |  |  |  |  |  |
| 7 For other formats select the <b>Dialog</b>                                                                  |  |  |  |  |  |  |  |  |
| Box Launcher                                                                                                  |  |  |  |  |  |  |  |  |
|                                                                                                    |  |  |  |  |  |  |  |  |
| Verdana 8 A A                                                                                                 |  |  |  |  |  |  |  |  |
| <b>B</b> <i>I</i> <u>U</u> → abe × <sub>2</sub> × <sup>2</sup> Aa → <sup>ab</sup> / <sub>2</sub> → <u>A</u> → |  |  |  |  |  |  |  |  |
| Font                                                                                                    |  |  |  |  |  |  |  |  |
| and enter new settings.                                                                                       |  |  |  |  |  |  |  |  |
| 8. Click K                                                                                                    |  |  |  |  |  |  |  |  |
| pply Paragraph Formats                                                                                        |  |  |  |  |  |  |  |  |
| 1 Click on the Text Box Area and                                                                              |  |  |  |  |  |  |  |  |
| Select the <b>Home</b> tab                                                                                    |  |  |  |  |  |  |  |  |
|                                                                                                    |  |  |  |  |  |  |  |  |
| 2. CIICK =, =, =, or = for                                                                                    |  |  |  |  |  |  |  |  |
| alignment.                                                                                                    |  |  |  |  |  |  |  |  |
| <ol> <li>Click <sup>†</sup> for line spacing.</li> </ol>                                                      |  |  |  |  |  |  |  |  |
|                                                                                                    |  |  |  |  |  |  |  |  |

- 4. Choose  $\equiv$  or  $\equiv$  for bullets and list.
- 5. Choose 📰 or 📰 to increase or decrease list level.
- 6. For other Formats, select the Dialog Box Launcher.
- 7. Enter the new settings.
- 8. Click OK

## Creating a ClipArt Picture Slide

- 1. Choose the Home tab.
- 2. Choose New Slide
- 3. Choose \_\_\_\_\_ Title and Content.
- 4. Choose the 🚟 or 🔤 icons.

## **Inserting ClipArt**

- 1. Choose 🔠 ClipArt.
- 2. Enter the keyword for the clipart from the ClipArt Pane on the right.
- 3. Click on the ClipArt Thumbnail to enter it into the slide.
- 4. Close the ClipArt Pane.

## **Inserting Pictures**

- 1. Choose A Picture.
- 2. Navigate to the pictures location.
- 3. Choose Insert

#### **Inserting Shapes**

- 1. Choose the Insert tab.
- **2.** Choose Shapes.
- 3. Select the shape.
- 4. In the slide, click and drag to create the shape.
- 5. Release the mouse.

#### **Resizing ClipArt, Pictures and Shapes**

- 1. Clip on the Object.
- 2. Select one of its anchor boxes.
- 3. Click and drag to resize.

**Note:** If you choose a corner anchor box, hold down the ctrl key and drag your mouse. The object will resize proportionately.

#### Moving an Object

- **1.** Select the Object.
- 2. Place your mouse in the middle of the object.
- 3. Click and drag it to its new location.

#### Change Object Orientation

- 1. Select the Object.
- 2. Locate the 🔊 rotate icon.
- 3. Click and drag to change orientation.

#### **Grouping Objects**

- 1. Select all the objects you wish to aroup.
- 2. Choose the Drawing Tools or

Picture Tools depending on the objects you choose.

3. Choose Group from the Arrange section.

#### **Creating Table Slide**

- 1. Choose the Home tab.
- 2. Choose New Slide
- 3. Choose Title and Content.
- 4. Choose the Table Icon.

5. Enter the number of Rows and Columns.

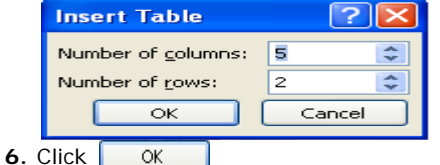

## **Resizing the Table**

- 1. Select the table.
- 2. Click and drag on of the anchor boxes.

#### Formatting the Table

- 1. Select the table.
- 2. Choose the Design Tab.
- 3. Choose a Table Style.

#### **Inserting Charts**

- 1. Choose the Home tab.
- 2. Choose New Slide.
- 3. Choose \_\_\_\_\_ Title and Content Lavout.
- 4. Choose the **Chart** Icon.
- 5. Choose the Chart Type.
- 6. Enter the Chart Data.

Note: Chart data is done through Microsoft Excel. All features of Excel are available.

7. Close the Data(Excel) Window.

5. Close the Data(Excel) Window.

3. Choose 👔 Change Data Type.

www.compuworks.com

training@compuworks.com

### **Editing Chart Data**

1. Select the Chart.

4. Change the Data.

Change Chart Type

1. Select the Chart.

5. Click OK

Change Chart Layout

1. Select the Chart.

2. Choose the Design tab. 3. Choose 🔄 Edit Data.

2. Choose the Design tab.

4. Choose the chart type.

2. Choose the Design tab.

3. Select a Chart Layout

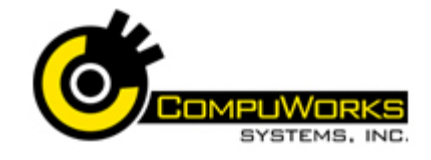

#### Changing Chart Style.

- 1. Select the Chart.
- 2. Choose the Design tab.
- 3. Choose the Chart Style.

#### **Inserting Chart from Excel**

- 1. Open Excel.
- 2. Open the file containing the chart you would like to paste into PowerPoint.
- 3. Select the chart.
- 4. Click the Home tab.
- 5. Click Copy.
- 6. Navigate to your PowerPoint Presentation.
- 7. Move to where you want to place the chart.
- 8. Click the Home tab.
- 9. Click New Slide button. .
- 10. Choose the Title Only Layout.
- 11. Click the Paste button .

#### Saving a Chart

- 1. Choose the Microsoft Office Button
- 2. Choose Save As.
- 3. Enter .the name, location and type of file
- 4. Choose Save

#### Spell Checking

- 1. Choose the Review Tab.
- 2. Choose Spell Check.
- 3. Spell Check the document.
- 4. Click OK

#### **Arranging Slides**

- 1. Choose the View Tab
- 2. Choose 🔠 slide sorter.
- 3. Click and drag the slide thumbnails to the desired location.

#### **Adding Transition**

- 1. Choose the View Tab.
- 2. Choose 🔡 slide sorter.
- 3. Choose the Animation Tab.
- **4.** Choose the Transition from the transition to this slide.
- 5. Choose 4 Transition Sound: [No Sound]

- 6. Choose 📴 Transition Speed: Fast
- 7. Choose if this Transition should be 🗐 Apply To All

#### **Apply Animation Effect**

- 1. Choose the slide you wish to animate. 2. Choose the Area of the slide you wish to animate.
- 3. Choose the Animation Tab.
- 4. Choose 🛱 Animate: No Animation 🔹
- 5. Choose the Type of Animation from the drop-down list.

#### **Create Speaker Notes**

IS ......

New

Slide 🕶

-

Paste

- 1. Choose the View Tab.
- 2. Choose Notes Page.
- **3.** Type the notes into the Notes area.
- 4. Navigate to the next slide.
- Note: If the text is too small to read, use
- Zoom to increase the size. the

### View the Slide Show

- 1. Choose the View Tab.
- 2. Choose P Slide Show.
- **3.** Use the mouse to advance to the next slide.
- 4. Use the ESC key to exit out of slide show.

#### Package a Presentation

- 1. Save the Presentation.
- 2. Choose the

## Microsoft Office Button 📳

- 3. Choose Publish.
- 4. Choose Package for CD.
- 5. Enter the Name of the Presentation.
- 6. Choose any additional files, if necessarv

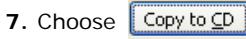

#### **Printing a Presentation**

- 1. Choose the Microsoft Office Button EB
- 2. Choose Print.

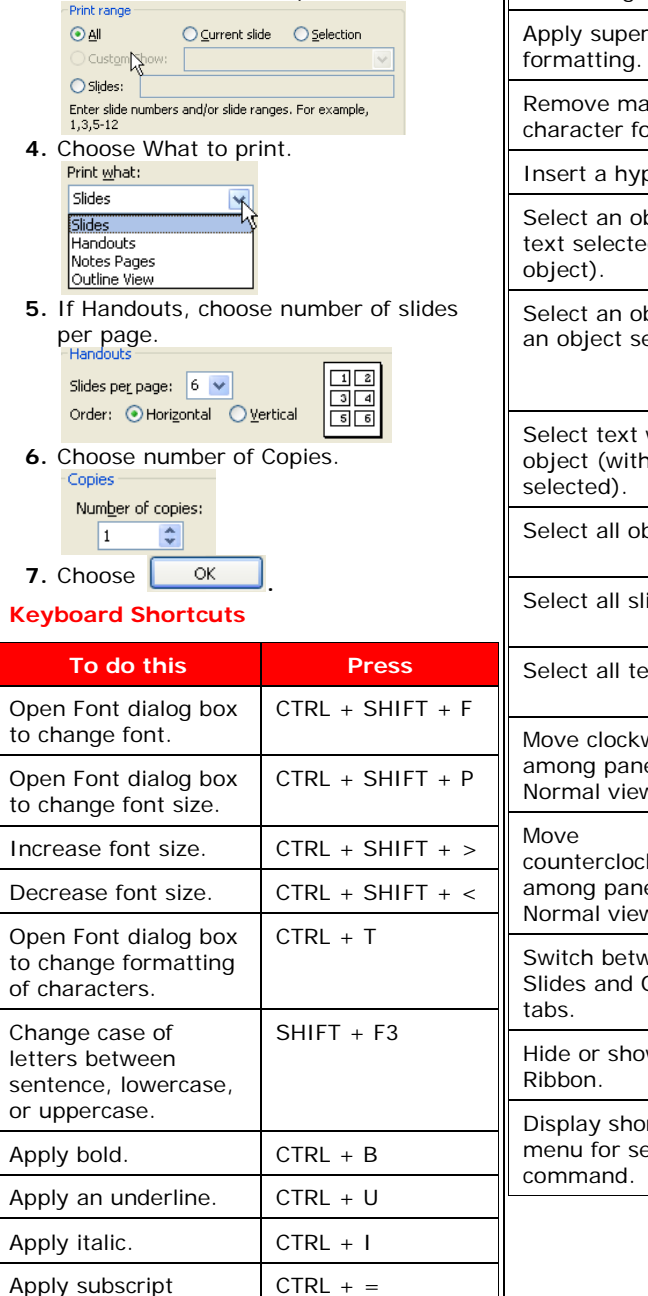

3. Choose

## Quick Reference Guide PowerPoint 2007 Introduction

| which slide                   | e to print.         | formatting.                                             |                                                                 |  |
|-------------------------------|---------------------|---------------------------------------------------------|-----------------------------------------------------------------|--|
| O <u>C</u> urrent sl          | ide O Selection     | Apply superscript formatting.                           | CTRL + SHIFT + +                                                |  |
| mbers and/or slide r          | anges. For example, | Remove manual CTRL + SPACEBA<br>character formatting    |                                                                 |  |
| what to pr                    | int.                | Insert a hyperlink.                                     | CTRL + K                                                        |  |
| s<br>v                        |                     | Select an object (with text selected inside object).    | ESC                                                             |  |
| outs, choos<br>e.<br>age: 6 💌 | se number of slides | Select an object (with an object selected).             | TAB or SHIFT+TAB<br>until the object<br>you want is<br>selected |  |
| number of                     | Copies.             | Select text within an object (with an object selected). | ENTER                                                           |  |
|                               | 1                   | Select all objects.                                     | CTRL + A (on<br>Slides tab)                                     |  |
| hortcuts                      | J.                  | Select all slides.                                      | CTRL + A (in Slide<br>Sorter view)                              |  |
| this                          |                     | Select all text.                                        | CTRL + A (on<br>Outline tab)                                    |  |
| alog box<br>nt.               | CIRL + SHIFI + F    | Move clockwise                                          | F6                                                              |  |
| alog box<br>nt size.          | CTRL + SHIFT + P    | among panes in<br>Normal view.                          |                                                                 |  |
| size.                         | CTRL + SHIFT + >    | Move                                                    | SHIFT + F6                                                      |  |
| t size.                       | CTRL + SHIFT + <    | among panes in                                          |                                                                 |  |
| alog box<br>matting           | CTRL + T            | Normal view.<br>Switch between<br>Slides and Outline    | CTRL + SHIFT +<br>TAB                                           |  |
| of<br>en<br>vercase,          | SHIFT + F3          | Hide or show the Ribbon.                                | CTRL+F1                                                         |  |
|                               |                     | Display shortcut                                        | SHIFT+F10                                                       |  |
|                               | CTRL + B            | menu for selected                                       |                                                                 |  |
| lerline.                      | CTRL + U            |                                                         | <u> </u>                                                        |  |
|                               | CTRL + I            |                                                         |                                                                 |  |